## Como o usuário externo entra no sistema e define sua senha para assinar os documentos de estágio?

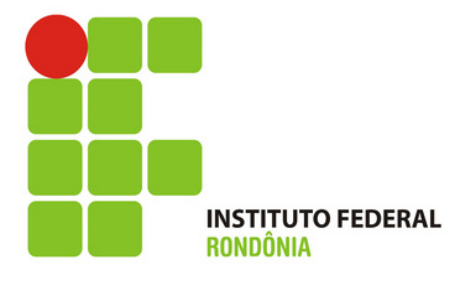

Clique no link ao lado e você será direcionado para a página do sistema

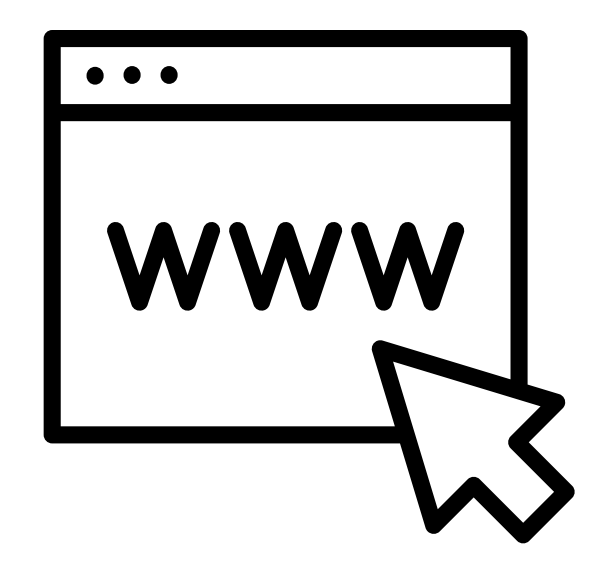

### https://suap.ifro.edu.br/accounts/login/

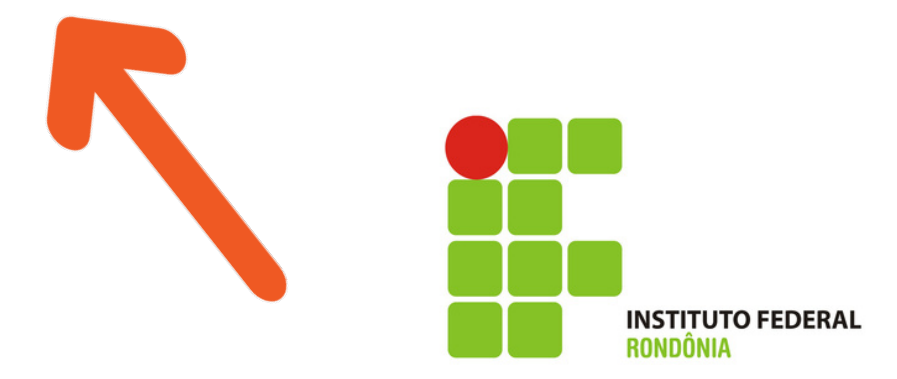

## <u>https://suap.ifro.e</u> <u>du.br/accounts/log</u> <u>in/</u>

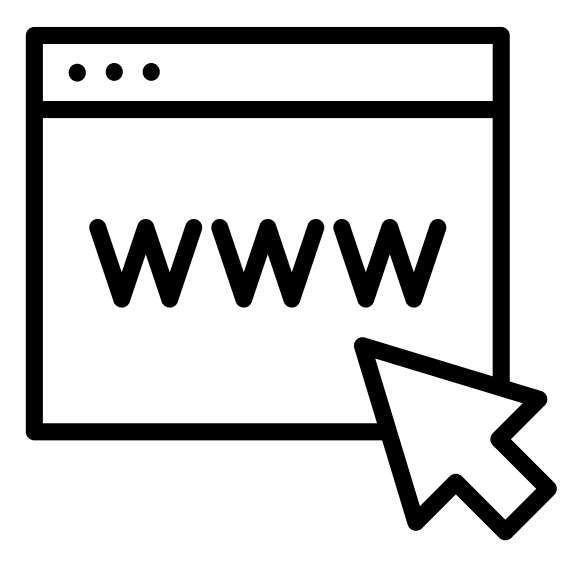

Clique em " Esqueceu ou deseja alterar sua senha" como mostra a seta.

# Login IFRO

| Usuário: |         |  |
|----------|---------|--|
|          |         |  |
|          |         |  |
| Senha:   |         |  |
|          |         |  |
|          |         |  |
|          | Acessar |  |

Esqueceu ou deseja alterar sua senha?

Esqueceu seu número de matrícula?

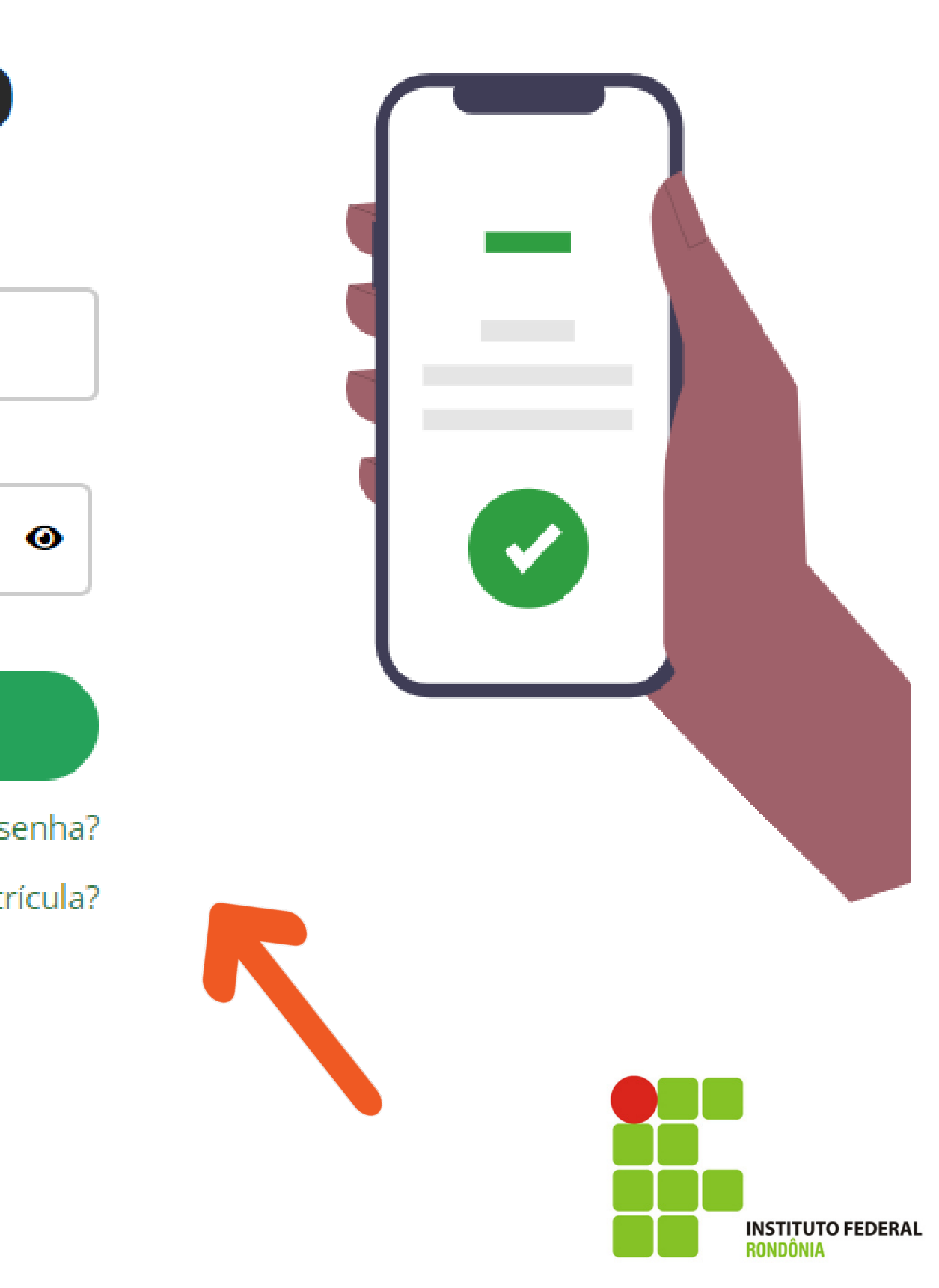

# Coloque o seu CPF nos dois locais indicados e depois em ENVIAR

#### Alterar Senha

| * Usuário:        |                                                                                                    |
|-------------------|----------------------------------------------------------------------------------------------------|
|                   | Informe a sua matrícula, caso seja servidor ou aluno, ou o seu CPF.                                              |
| * CPF/Passaporte: |                                                                                                    |
|                   | Brasileiros ou Naturalizados devem informar o CPF. Estrangeiros devem informar o Passaporte (Formato: BR123456). |
| * Verificação:    | Não sou um robô<br>reCAPTCHA<br>Privacidade - Termos                                                             |
| Enviar            |                                                                                                    |

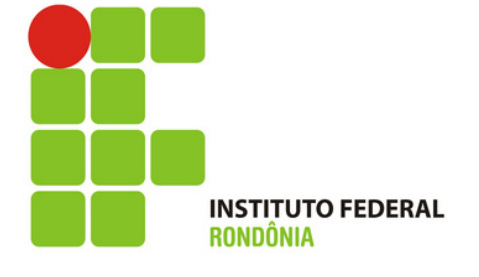

# Você receberá uma notificação em seu E-MAIL

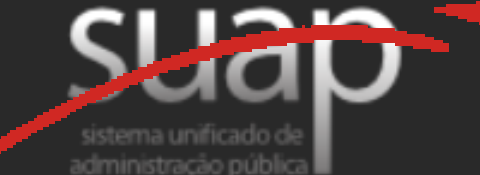

Solicitação de Mudança de Senha

Prezado usuário,

Para realizar a mudança de senha referente às suas credenciais da rede, por favor, acesse o endereço abaixo:

https://suap.ifro.edu.br/comum/trocar\_senha/48615030278/c0ad1118aa010b20ba9deebc7c2b39 d1b054f79777a99a65fba4e043c553a799d1d8aee531a9b98e8da46af442e0e1f4404620de46c29d2df787a56e a74e8cb9/

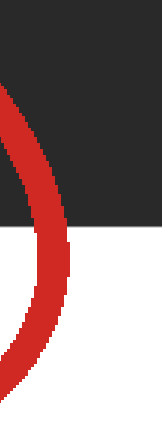

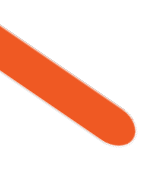

Atenciosamente,

suap.ifro.edu.br

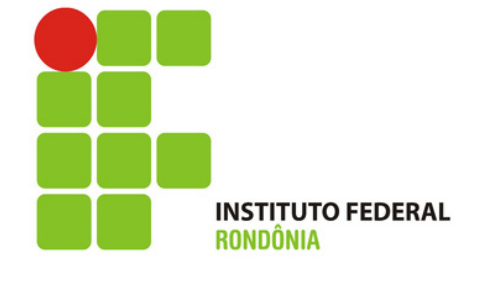

Escolha uma senha que obedeça as regras do sistema

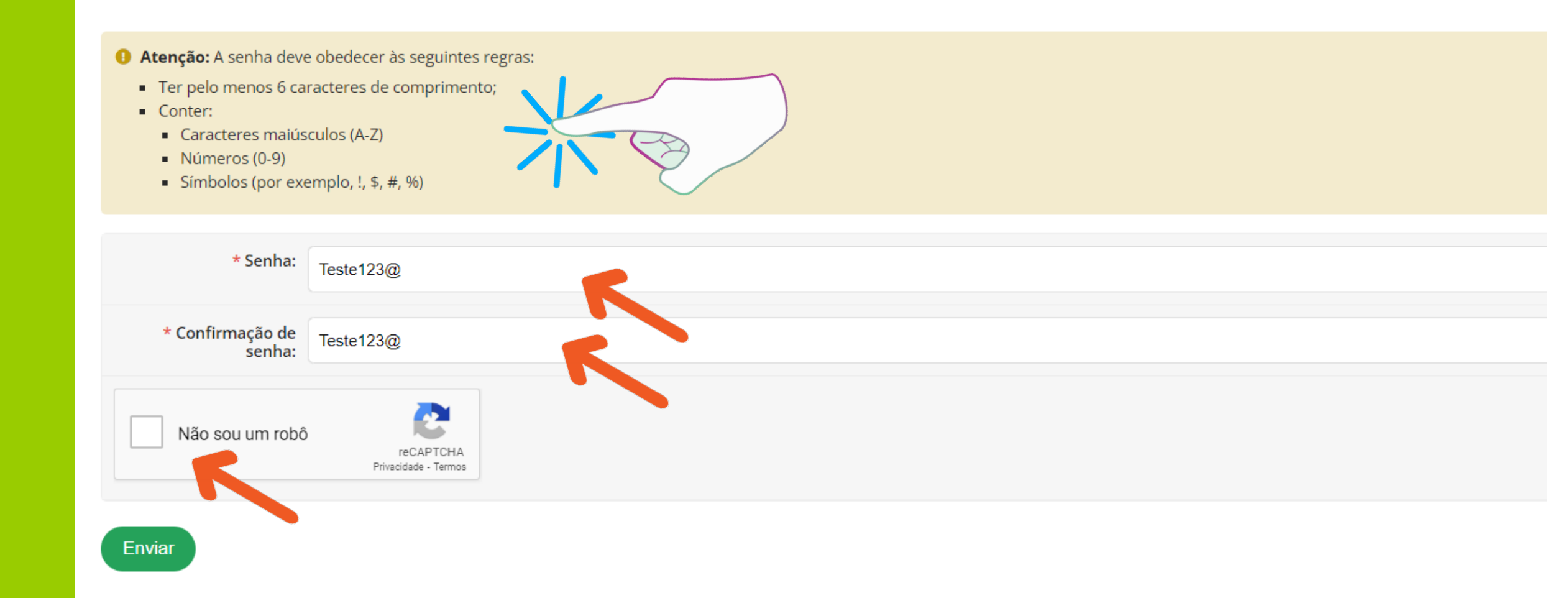

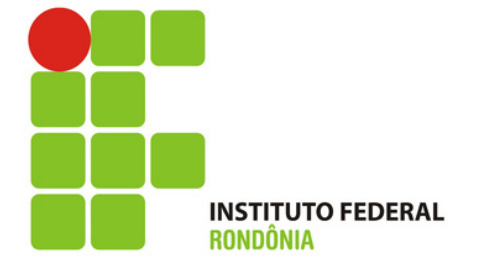

Aparecerá essa tela indicando que a senha foi alterada. Para logar, coloque o seu CPF no campo usuário e a senha que acabou de escolher.

## Login IFRO

| Sen      | ha alterada com si | ucesso! |   |
|----------|--------------------|---------|---|
| Usuário: |                    |         |   |
|          |                    |         |   |
| Senha:   |                    |         |   |
|          |                    |         | 0 |
|          |                    |         |   |
|          | Acessar            |         |   |

Esqueceu ou deseja alterar sua senha?

Esse desenho de <mark>um olho m</mark>ostra a senha que você e<mark>stá digitan</mark>do.

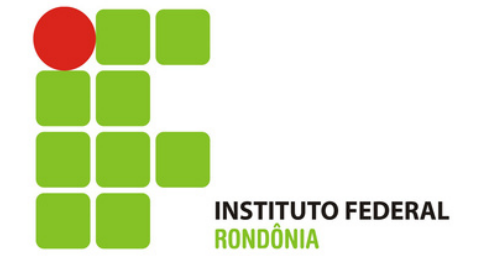

## **Pronto!** Você está dentro do sistema de estágio do aluno.

Para ter acesso a todos os estágio, vá em Estágio e Afins e Lista de Estágios **Prestador de Serviços** 

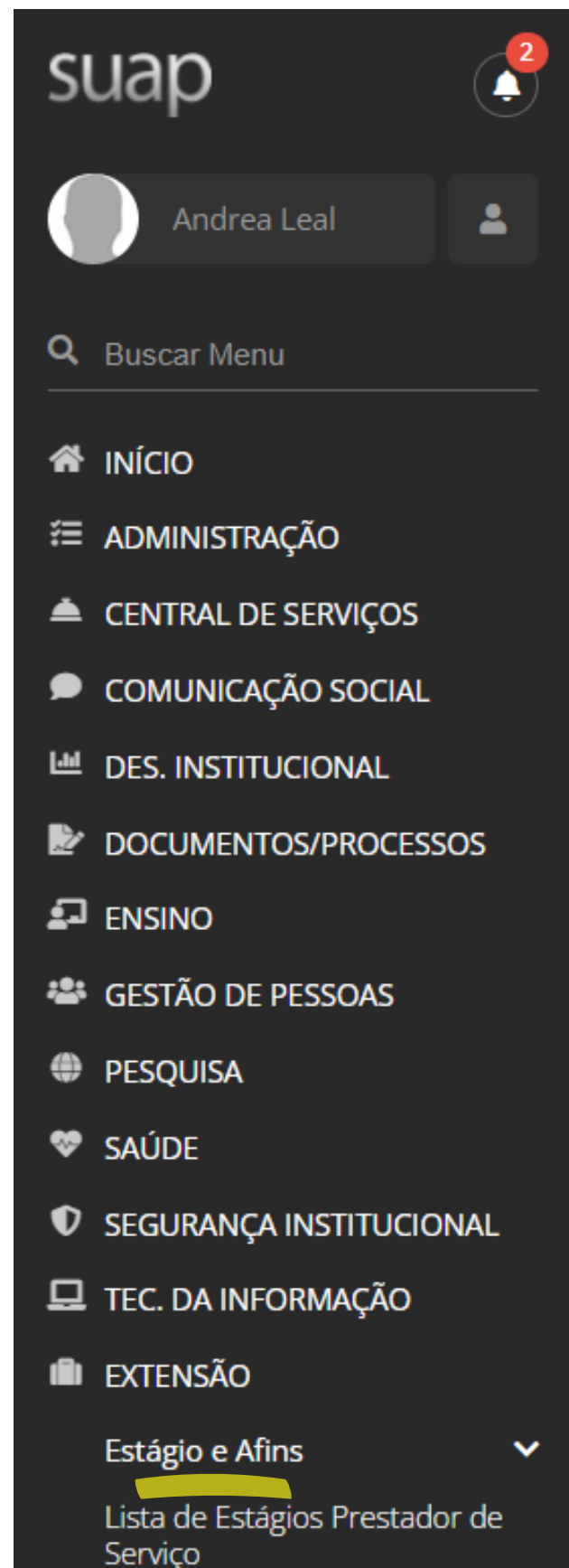

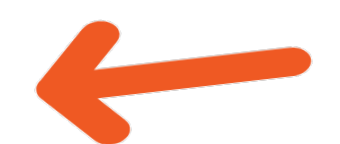

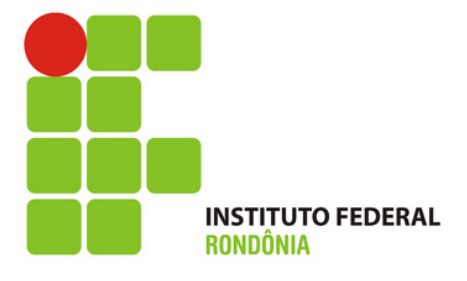

## Nessa tela o usuário visualiza o estágio dos alunos!

Na lupa indicada na SETA, basta clicar para entrar no documento que precisa assinar ou preencher! Início > Listar estagios prestador servico

#### Lista de Estágios

| # | Estagiário                            | Concedente                                                    | Status    | Data Início | Data Prevista Fim |
|---|---------------------------------------|---------------------------------------------------------------|-----------|-------------|-------------------|
| Q | José Bento da Silva (2019101015011-0) | 18 GIGAS COMERCIO DE EQUIPAMENTOS EIRELI (20.174.368/0001-83) | Encerrado | 28/01/2023  | 27/02/2023        |
| Q | José Bento da Silva (2019101015011-0) | 18 GIGAS COMERCIO DE EQUIPAMENTOS EIRELI (20.174.368/0001-83) | Encerrado | 27/01/2023  | 27/02/2023        |
| Q | José Bento da Silva (2019101015011-0) | 18 GIGAS COMERCIO DE EQUIPAMENTOS EIRELI (20.174.368/0001-83) | Encerrado | 06/02/2023  | 05/03/2023        |

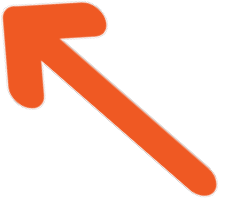

🏦 Reportar Erro 🛛 🔒 Imprimir 🔺 Topo da Pág

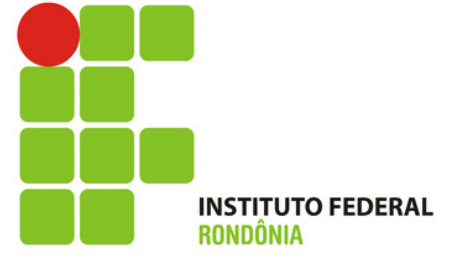

Nos próximos vídeos você aprenderá:

1) Como assinar o Termo de **Compromisso de Estágio?** 

2) Como preencher o **Relatório de Atividades?** 

3) Como assinar o Termo de **Realização de Estágio?** 

Todos chegarão no seu e-mail no tempo certo!

## Por enquanto você aprendeu como acessar o sistema e definir sua senha!

## Lembre-se que seu usuário será sempre o seu CPF e a sua senha foi aquela que você acabou de definir.

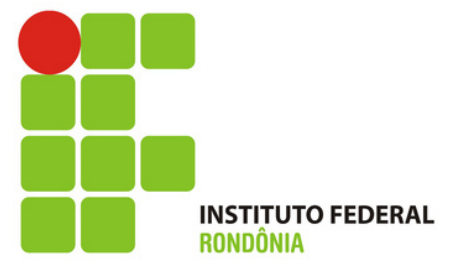

## Muito obrigada!

#### Ândrea Francischini Leal Responsável pela elaboração dos Tutoriais Coordenação de Integração Ensino Sociedade – CIES Pró-Reitoria de Extensão E-mail: cies@ifro.edu.br

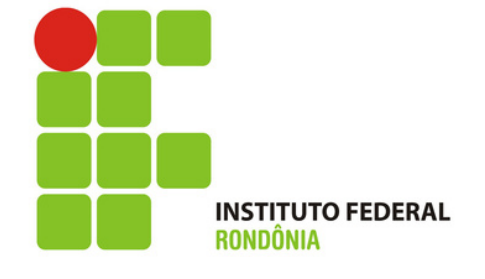